# **Comprehensive Guide**

Sending e-Referrals with Best Practice & Integrating Medmate

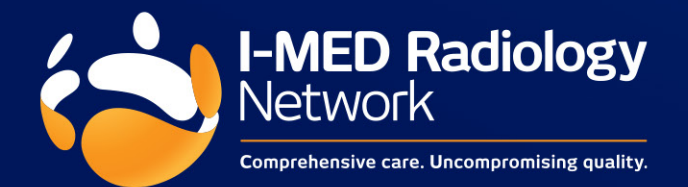

## Key Sections

- 1. Approve Medmate as third-party integrator
- 2. How to send an e-Referral
- 3. What happens next?
- 4. Important things to note
- 5. Support

# 1. Approve Medmate as third-party integrator

- a. From the main screen navigate
   to Setup > Configuration. The
   Configuration window appears.
- b. Click Database from the left-hand menu and then the Setup third-party integrations button. The Setup third-party integrations window appears.
- c. Use the Search for text box to find the third-party provider.
- d. Check the **Medmate** box next to the third-party provider.

# e. Click Save.

The Setup third party integrations window closes.

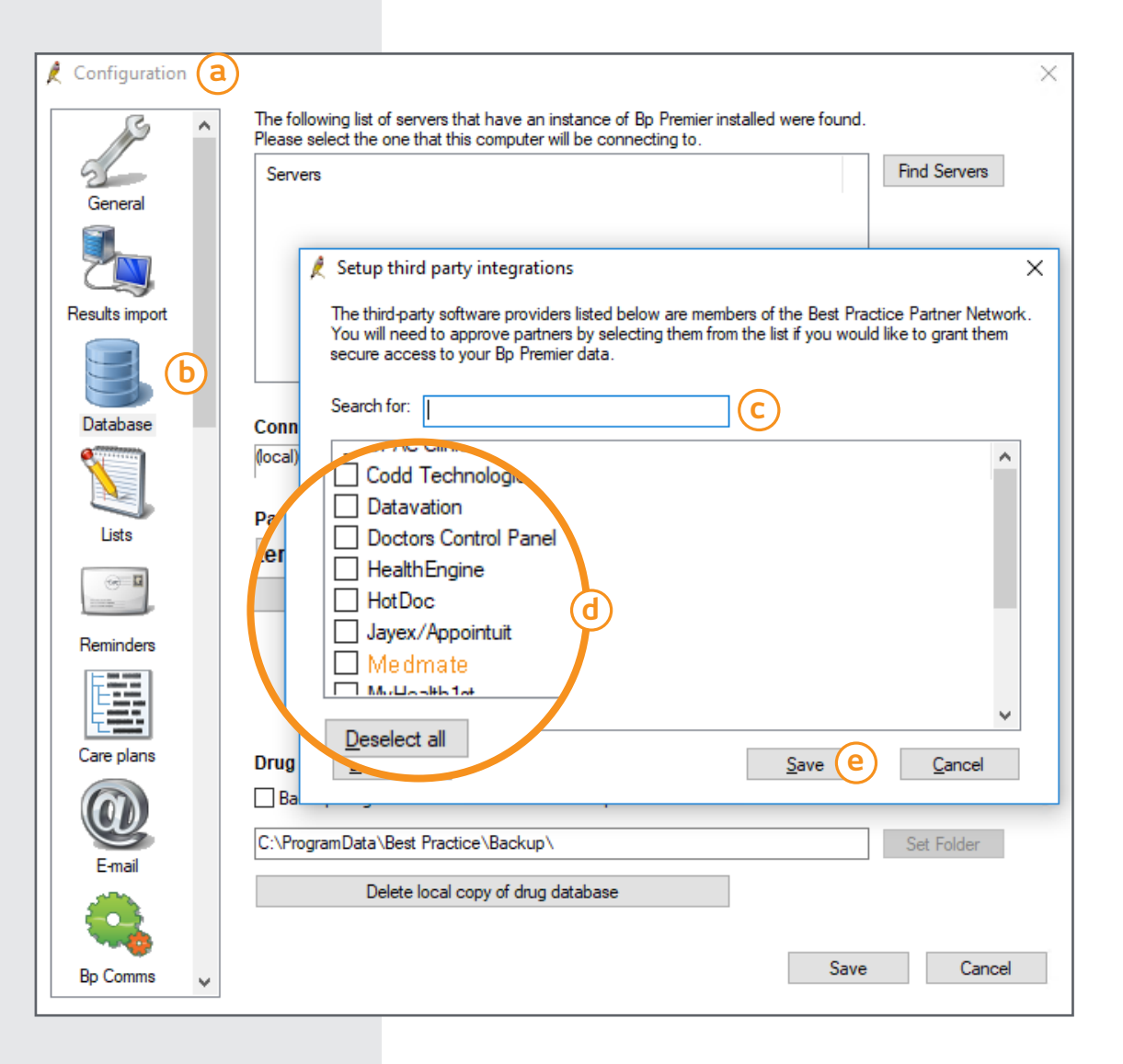

# 2. How to send an e-Referral

#### Step 1

- Open up your Patient Record in Best Practice.
- Please make sure that the patient's record has a mobile number or an email address.
- This is so they can receive a digital copy of their request and proceed to book their appointment online (for most examinations).
- Press 'Save'.

|                             |                             |                          |                  |                    |                             |               |                |            |      |       | _ |
|-----------------------------|-----------------------------|--------------------------|------------------|--------------------|-----------------------------|---------------|----------------|------------|------|-------|---|
| 🤾 Edit patient              |                             |                          |                  |                    |                             |               |                |            |      |       | × |
| Title:                      | Mrs.                        | ~                        | Health Identifie | er:                |                             | Lookup        |                |            |      |       | 1 |
| Family name:                | Abbott                      |                          | HI Status:       |                    | ~                           | ~             |                |            |      |       |   |
| Given name: •               | Alan                        |                          | Medicare No.     | 4133180467         | IRN: 1                      | Expiry: 12/28 | 1              |            |      |       |   |
| Middle name:                |                             |                          | Pension/HCC      | No.: 2             | Expiry:                     | 1/11/2018 ~   |                |            |      |       |   |
| Preferred name:             | Alan                        |                          | Pension card ty  | ype: Pensioner Con | Pensioner Concession Card ~ |               |                |            |      |       |   |
| Date of Birth:              | ☑ 30/06/1945 ∨ Age: 73 yrs  |                          | DVA No.:         |                    | ✓ Conditions                |               |                |            |      |       |   |
| Sex:                        | Female ~                    |                          | Safety Net No.   | st No.:            |                             | 1             | General notes: |            |      | -     |   |
| Ethnicity:                  | Both Aboriginal and To      | rres Strait Islander 🗸 🗸 | Record No .:     | 101                | Patient I                   | D: 2          | 1              |            |      | ^     |   |
| Address Line 1:             | 12 John St                  |                          | Usual doctor:    | Dr Frederick F     | ndacure v                   |               |                |            |      |       |   |
| Address Line 2:             |                             |                          | Deny access to   | o other users      |                             | _             |                |            |      | ~     |   |
| City/Suburb:                | Woodlane                    | Postcode: 4035           | Usual visit type | e:                 | ~                           | •             | Appointm       | ent notes: |      |       |   |
| Postal Address:             |                             |                          | Usual account    | Direct Bill        | ~                           |               |                |            |      | ^     |   |
| City/Suburb:                |                             | Address Lin              | o 1.             | 10.1.1.0           |                             |               |                |            |      |       | 1 |
| Home phone:                 | Wor                         | Address Dr               | ICI.             | 12 John S          | t                           |               |                |            |      | - 1   | L |
| Mobile phone:               | 0400111000 Con              | Add                      | 2.               |                    |                             |               |                |            |      | _     | L |
| Consents to:                |                             | Address Lin              | ne Z:            |                    |                             |               |                |            |      |       | L |
| Appointments, Re<br>E-mail: | minders, Clinical Comm      |                          | L                |                    |                             |               |                |            |      |       | L |
| • These name field          | ls are used for Health I    | City/Suburt              | D:               | Woodlane           |                             |               | Postc          | ode:       | 4035 |       | L |
| Update addres               | ss of all family members    |                          | L                | Treediding         | ·                           |               |                |            |      |       | L |
| Update addres               | ss of all currently at orig | Postal Add               | ress:            |                    |                             |               |                |            |      |       | L |
|                             |                             |                          |                  |                    |                             |               |                |            |      |       | L |
| C                           |                             | City/Suburt              | · [              |                    |                             |               | Posto          | ode:       |      |       | L |
| Created By:                 | Practice                    | City/ Suburb             |                  |                    |                             |               | 1 USIC         | oue.       |      |       |   |
| Created On:                 | 11/02/2004                  | Lines also               |                  |                    |                             | Made          |                |            |      | _     | 3 |
|                             |                             | Home phor                | ie:              |                    |                             | work p        | none:          |            |      |       | Γ |
|                             |                             |                          | L                |                    |                             |               |                |            |      |       |   |
|                             |                             | Mobile pho               | ne:              | 04001110           | 000                         | Contac        | t via:         | SMS        |      | V     |   |
|                             |                             |                          |                  |                    |                             |               |                | 00         |      | 3 G 1 |   |

### Step 2

- Once you've returned to the patient's record, click on the 'Imaging request' icon.
- Alternatively, press the Shift + F6 keys to open the 'Imaging request' window.

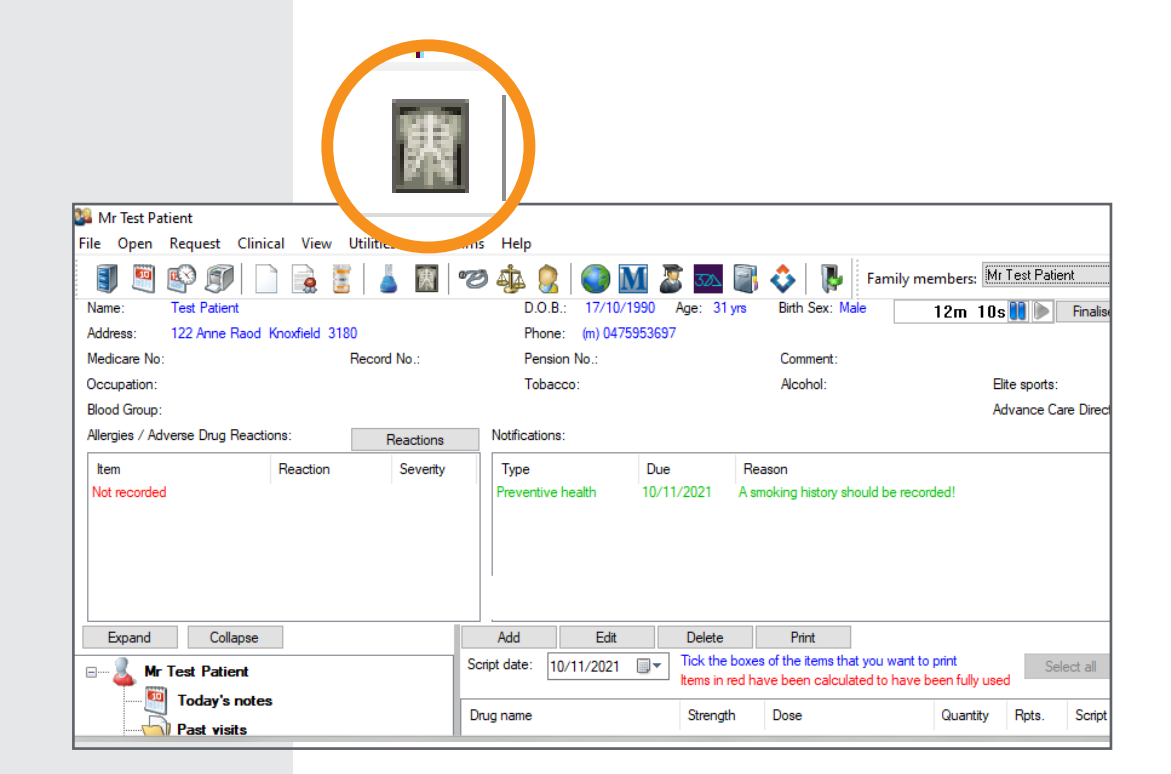

# Step 3

- Select I-MED Radiology in the dropdown field titled, 'Laboratory'.
- Note, depending on the software version running, 'Laboratory' may appear as 'Provider'.

## Step 4

Enter clinical information.

- a. Select imaging modality (e.g., Plain X-ray)
- **b.** Select the Region (e.g., Cervical Spine).
- **c.** The modality and region will appear in the field 'Requests to be printed on form'.
- d. You can add any special instructions, additional clinical information or urgent requests in the free text field, 'Details to be printed on form'.

| / Imaging requ                                                               | Request date: 8/15/2022                                                                                                    | × |
|------------------------------------------------------------------------------|----------------------------------------------------------------------------------------------------|---|
| Request<br>Request<br>Copies<br>Previous<br>requests<br>Previous<br>Previous | Request date:       8/15/2022 <ul> <li>IMED Radiology e-Referral</li> <li>IMED Radiology e-Referral</li> <li>Plain X-Ray</li> <li>Left</li> <li>Right</li> <li>Special X-Ray</li> <li>Region</li> <li>Ultrasound</li> <li>Abdomen</li> <li>Ankle</li> <li>Cervical spine</li> <li>CT</li> <li>Chest</li> <li>MRI</li> <li>Cacocyx</li> <li>Bone denstometry</li> <li>Eye</li> <li>Racial Bones</li> <li>Femur</li> <li>Request and the second second sec</li></ul> |   |
| User setup                                                                   | Finger, 3rd       Cher region:       Add         Clinical details:       Add         Clinical details:       Clinical details         ? Avascular necrosis       Powel obstruction         ? Crush fracture       Position         ? Disolication       Position         ? Fracture       Position         ? Greater trochanteric burstitis       Impingement syndrome                                                                                                    |   |
|                                                                              | Add an entry to the actions database Due on: 8/15/2022 Print Cancel                                                                                                    |   |

#### Step 5

Click on 'Print' to finalise e-Referral.

#### Step 6

A message box will appear that says, 'Ensure that the correct paper is in the printer'.

Click 'Ok' to send e-Referral.

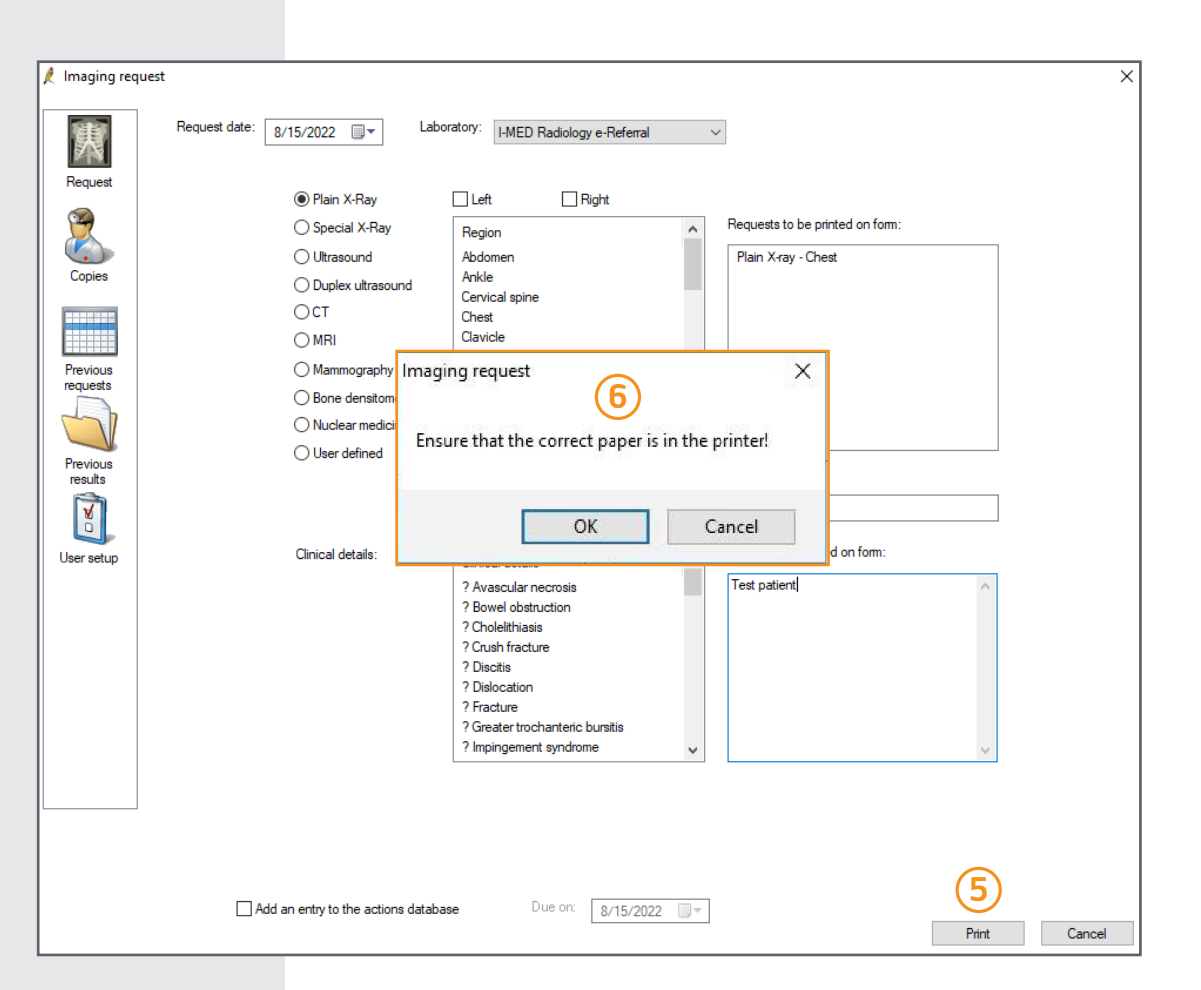

#### 3. What happens next?

- Once you press 'Ok', your image request is encrypted and sent to us.
- The file is then generated as an image request for the Contact Centre.
- Where a mobile or email was provided, the patient will receive an SMS or email containing a link to view their e-Referral and book their appointment online where available.

| Comprehe                                                                                                    | nsive care. Uncompromising quality.                                                                         |                                              |                |
|----------------------------------------------------------------------------------------------------|----------------------------------------------------------------------------------------------------|----------------------------------------------|----------------|
| Patient                                                                                                    |                                                                                                    |                                              |                |
| information                                                                                                    |                                                                                                    |                                              |                |
| Name                                                                                                    | Callback Tost                                                                                               | Data of Pirth                                | 01/01/1070     |
| Name                                                                                                    | Caliback lest                                                                                               | Date of birth                                | 01/01/19/0     |
| Email                                                                                                    | 0412345678                                                                                                  | Worker's compensation                        | м              |
| Address                                                                                                    | 12 John St. Woodlane NSW 2371                                                                               | worker's compensation                        |                |
| Pregnancy status                                                                                                    | 12 John St, Woodiane (15W 25/1                                                                              | Penal disease                                |                |
| richmane, status                                                                                                    |                                                                                                    | Diabetes metformin                           |                |
| Contrast allergy                                                                                                    |                                                                                                    | treatment                                    |                |
| Medicare number                                                                                                    | 4133180467                                                                                                  |                                              |                |
| _                                                                                                    |                                                                                                    |                                              |                |
| Exam requested                                                                                                    | Plain X-ray - Cervical spine                                                                                |                                              |                |
| Clinical details                                                                                                    | /                                                                                                    |                                              |                |
| Referring                                                                                                    |                                                                                                    |                                              |                |
| Practitionor                                                                                                    |                                                                                                    |                                              |                |
| Fractitioner                                                                                                    | Frederick Finderung                                                                                         | Dravidar Number                              |                |
| Name                                                                                                    | Frederick Findacure                                                                                         | Provider Number                              |                |
| Pequector Number                                                                                                    |                                                                                                    | ALUUA                                        |                |
| Requester Number                                                                                                    | 07 11122233                                                                                                 | AHPRA                                        |                |
| Requester Number<br>Phone<br>Practice Name                                                                                                    | 07 11122233<br>Sorsiv Test ORG                                                                              | AHPRA                                        |                |
| Requester Number<br>Phone<br>Practice Name<br>Address                                                                                         | 07 11122233<br>Sorsix Test ORG                                                                              | АНРКА                                        |                |
| Requester Number<br>Phone<br>Practice Name<br>Address                                                                                         | 07 11122233<br>Sorsix Test ORG                                                                              | Анрка                                        |                |
| Requester Number<br>Phone<br>Practice Name<br>Address<br>Cc Doctor                                                                            | 07 11122233<br>Sorsix Test ORG                                                                              | Анрка                                        |                |
| Requester Number<br>Phone<br>Practice Name<br>Address<br>Cc Doctor<br>Name                                                                    | 07 11122233<br>Sorsix Test ORG                                                                              | AHPKA<br>Provider Number                     |                |
| Requester Number<br>Phone<br>Practice Name<br>Address<br>Cc Doctor<br>Name<br>Email                                                           | 07 11122233<br>Sorsix Test ORG                                                                              | Provider Number<br>Requester Number          |                |
| Requester Number<br>Phone<br>Practice Name<br>Address<br>Cc Doctor<br>Name<br>Email<br>Phone                                                  | 07 11122233<br>Sorsix Test ORG                                                                              | Provider Number<br>Requester Number<br>AHPRA |                |
| Requester Number<br>Phone<br>Practice Name<br>Address<br>Cc Doctor<br>Name<br>Email<br>Phone<br>Practice Name                                 | 07 11122233<br>Sorsix Test ORG                                                                              | Provider Number<br>Requester Number<br>AHPRA |                |
| Requester Number<br>Phone<br>Practice Name<br>Address<br>Cc Doctor<br>Name<br>Email<br>Phone<br>Practice Name<br>Address                      | 07 11122233<br>Sorsix Test ORG                                                                              | Provider Number<br>Requester Number<br>AHPRA |                |
| Requester Number<br>Phone<br>Practice Name<br>Address<br>Cc Doctor<br>Name<br>Email<br>Phone<br>Practice Name<br>Address<br>Signature         | 07 11122233<br>Sorsix Test ORG                                                                              | Provider Number<br>Requester Number<br>AHPRA |                |
| Requester Number<br>Phone<br>Practice Name<br>Address<br>Cc Doctor<br>Name<br>Email<br>Phone<br>Practice Name<br>Address<br>Signature         | 07 11122233<br>Sorsix Test ORG<br>This digital referral has been subr                                       | Provider Number<br>Requester Number<br>AHPRA | channel and is |
| Requester Number<br>Phone<br>Practice Name<br>Address<br>Cc Doctor<br>Name<br>Email<br>Phone<br>Practice Name<br>Address<br>Signature<br>Name | 07 11122233<br>Sorsix Test ORG<br>This digital referral has been subr<br>considered to be signed digitally. | Provider Number<br>Requester Number<br>AHPRA | channel and is |

Your doctor has recommended that you use I-MED Radiology Network. You are free to choose your own diagnostic imaging provider. However, if your doctor has specified a diagnostic imaging provider on clinical grounds, a Medicare rebate will only be payable if that diagnostic imaging provider performs the service. You should discuss this with your doctor.

### 4. Important things to note

- I-MED Radiology will notify your patients by text message (or email if mobile number is not provided) shortly after the e-referral has been sent (i.e., within 10 minutes).
- This message will include a digital copy of the imaging request and a link that integrates with I-MED's booking system, so they can arrange their appointment online (applicable for most examinations).
- Please get in touch if your patients are not receiving their text message/email confirmation.
- I-MED Radiology will make every attempt to follow-up within 48 hours if their appointment has not been scheduled.

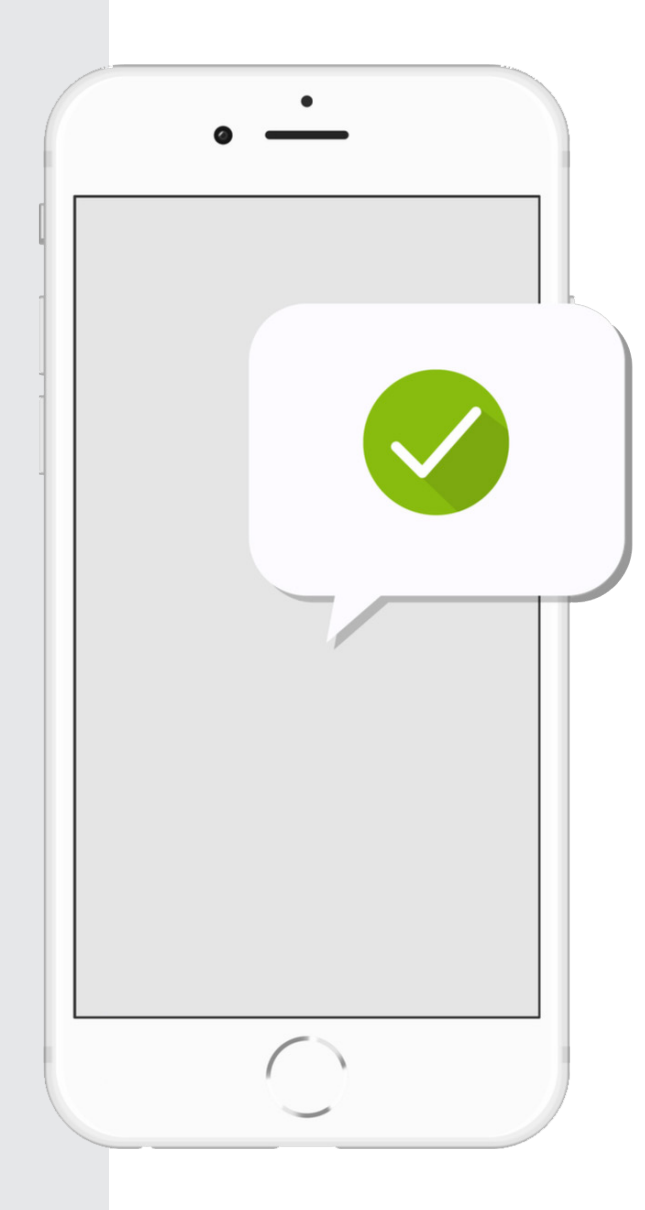

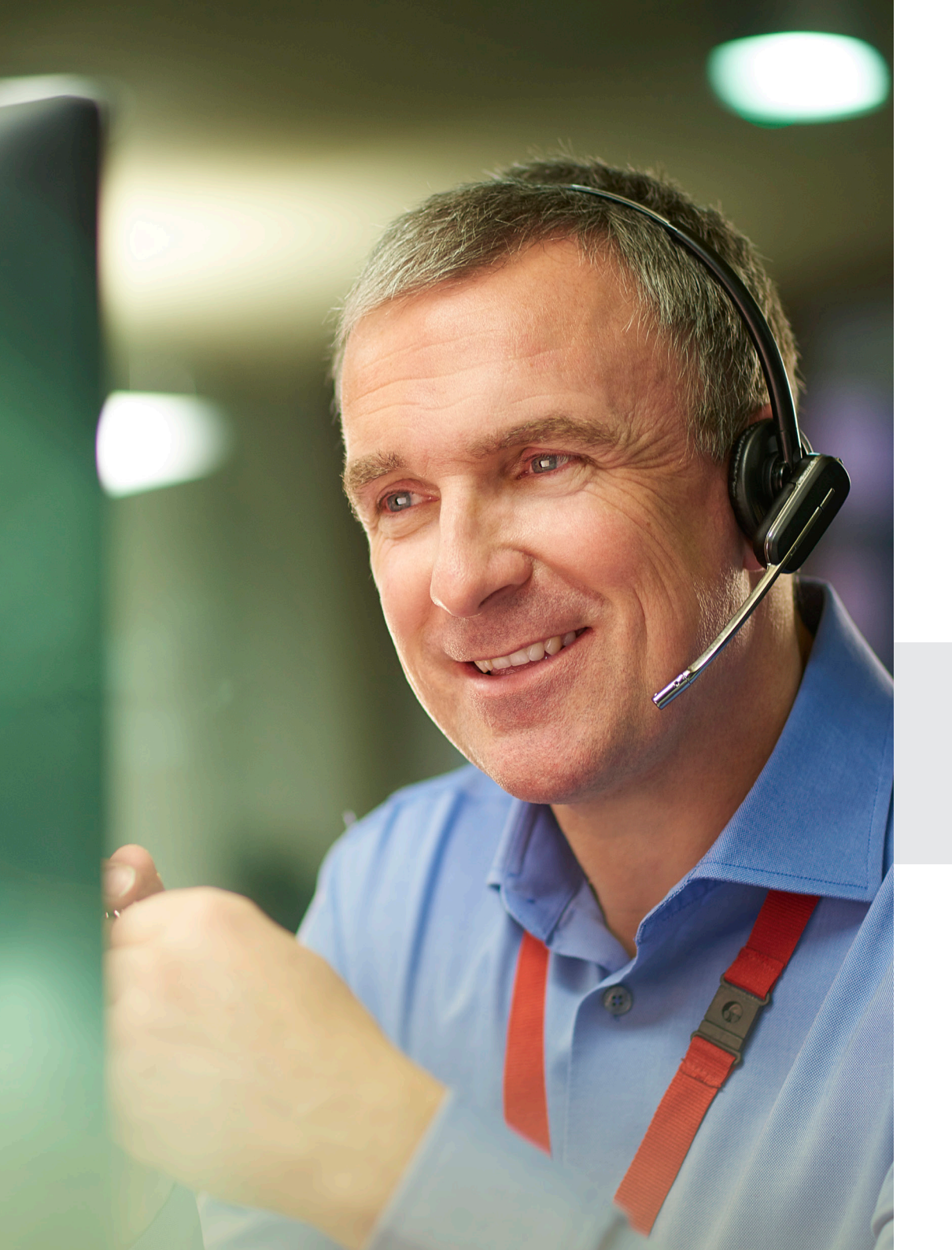

## 5. Support

If you have difficulties setting up your I-MED Radiology e-Referrals with Best Practice, our Referer Success Team will be happy to help.

Please download TeamViewer (**www.teamviewer.com**) so that we can assist you remotely.

Make an appointment with our Referrer Success Team by calling **1300 147 852** or emailing us at **referrer.success@i-med.com.au** 

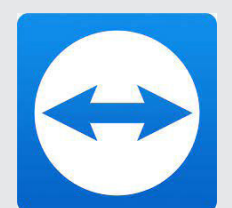

To support you effectively, we'll need to share your screen - please download TeamViewer befopre your appointment.

Visiti www.teamviewer.com

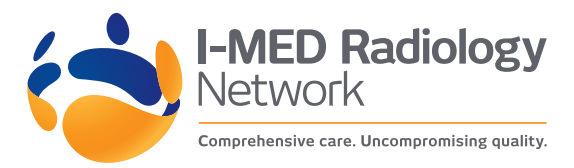